# Daxtra Search – Adding External Search Networks

## **BRIEF**

Daxtra Search provides support for integrating with 3<sup>rd</sup>-Party Job-Boards, where technically possible. Often this is done with a Partnership, by way of an official API. Otherwise an integration may be possible, and as such it is up to the end-user to ensure they either do so with permission or adhere strictly to the Terms and Conditions that bind their account with the Job-Board and its use.

Search Networks can be integrated similar to Job Boards, but as no formal agreement or partnership exists for the use of these networks, end-users must also ensure they comply strictly to the Terms and Conditions that bind their account and use of those Networks. In these cases valid credentials can be used with Daxtra Search and the query can be submitted directly to the site, and initial results displayed. But for viewing of the full Candidate details your browser will redirect to networks own site for viewing, and will utilise a cached login, from when you recently used the site directly.

# SETTING UP LOGINS

Below shows the main search page where you can build a query.

| daX                  | (tra o                                 | SAVED SEARCHES LOADING                                                            | C PROCRESS | TUBBOL AIMOA CADI 939X880L 935X880L                                                   | ٢ | ŵ |
|----------------------|----------------------------------------|-----------------------------------------------------------------------------------|------------|---------------------------------------------------------------------------------------|---|---|
| Q                    | Start typing a job title, keyword or b | oolean query                                                                      |            |                                                                                       |   |   |
| E                    | Iter results by Praximity              |                                                                                   | •]         | Now recent                                                                            | _ |   |
|                      |                                        |                                                                                   |            | ///Gb                                                                                 |   |   |
| Ai dri<br>Coth<br>NE | tiven Filters and Suggestions          |                                                                                   |            | Experience                                                                            | - |   |
|                      |                                        |                                                                                   | ~          | Yey speciese                                                                          |   |   |
|                      |                                        |                                                                                   |            |                                                                                       |   | L |
| ≶ Web!               | Services 🜑 📰 🛛 All Job Boards 💽 🗐      | 👌 CA-Library Teaser C := 🛛 Dicce C := 🧃 Indeed.D1 C := 🌗 Saberro XXII. C := 🌢 Job | alte 🖸 🗐   | 🗓 Linkedis Basic Andge 🛦 🔄 Linkedis Backuller Bidge 🛦 🍙 Pesume Litrary 💽 📰 🥂 Xing 💽 🔚 | , | • |
| Educ                 | ation                                  |                                                                                   |            | Languages                                                                             |   |   |
|                      | Education<br>Any                       | •                                                                                 |            | Languages                                                                             |   |   |
| Locat                | tion                                   |                                                                                   |            | industry                                                                              |   |   |
|                      | United Kingdom                         | •                                                                                 |            | Ndar,<br>All                                                                          |   |   |
|                      |                                        | •                                                                                 |            | Job Type                                                                              |   |   |
| Salar                | a,                                     |                                                                                   |            | Job Type                                                                              |   |   |
|                      | Annual                                 | •                                                                                 |            | Category                                                                              |   |   |
|                      | GBP                                    | •                                                                                 |            | Calegory                                                                              |   |   |
|                      | Min                                    |                                                                                   |            | Last Updated                                                                          |   |   |
|                      | Max                                    |                                                                                   |            | Last Updated                                                                          |   |   |
| Othe                 | r                                      |                                                                                   |            |                                                                                       |   |   |
|                      | Nax results<br>50                      | •                                                                                 |            |                                                                                       | 9 | 5 |

• To add accounts to search external Search Networks, you need to click the **'Preferences'** gear icon in the top right.

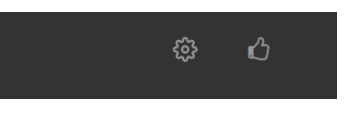

From the Preferences options click the last tab 'Manage Job Board Logins'

| daXtra ∝ ≔                                                            | e |
|-----------------------------------------------------------------------|---|
| General Watchdogs Smart Match Vacancy Posting Manage Job Board Logins |   |
| Manage Job Board Legins                                               |   |
| ADD REFRESH                                                           |   |

 Click the 'Add' button on the Left to add a set of credentials, and you will see a list that has been made available for your organisation to use, providing you have accounts/credentials. If you cannot see the Board you expect in the list you can try the 'Refresh' button.

| Job Board Name* |  |  |
|-----------------|--|--|
| Required        |  |  |
| Username        |  |  |
| Password        |  |  |
| Options         |  |  |

# SETTING UP INDEED API

To add an Indeed account, you will first need active logins to your Indeed Account.

• Then click and run the following link :-

https://ds-demo.daxtra.com/rtb/oauth.pl?jb\_code=INA&submit=Generate%20API%20Token

You should reach a login page similar to below :-

| Ready t                                                            | o take the next step?                                                                                                    |
|--------------------------------------------------------------------|----------------------------------------------------------------------------------------------------|
| Create an                                                          | account or sign in.                                                                                                    |
| By creating ar<br>Terms. You als<br>receive marke<br>following the | account or logging in, you understand and agree to Indeed's<br>to acknowledge our <u>Cookie</u> and <u>Privacy</u> policies. You will<br>ting messages from Indeed and may opt out at any time by<br>unsubscribe link in our messages, or as detailed in our terms |
| G                                                                  | Continue with Google                                                                                                    |
| <b>É</b>                                                           | Continue with Apple                                                                                                    |
| 0                                                                  | Continue with Facebook                                                                                                    |
|                                                                    | or                                                                                                    |
| Email add                                                          | ress *                                                                                                    |
| ( i                                                                |                                                                                                    |

• Enter your Indeed Username (Email address) and press 'Continue'

| indeed                                                                                                    |
|----------------------------------------------------------------------------------------------------|
| Welcome back                                                                                                   |
| Signing in as s.crowe@daxtra.com (not you?)                                                                    |
| Password                                                                                                    |
|                                                                                                    |
| By signing in to your account, you agree to Indeed's <u>Terms</u> , <u>Cookie</u> and <u>Privacy</u> policies. |
| Sign in                                                                                                    |
| Forgot password?                                                                                               |

- Enter your Indeed Password and press 'Sign in'
- You may have to additionally verify sign in via text or email
- You may need to verify/select your employer account

You should then be directed to the page below, which provides the unique access tokens for your Indeed Account to use with Daxtra Search

| <b>S</b> daXtra |                                                                |                   |
|-----------------|----------------------------------------------------------------|-------------------|
|                 | Success!                                                       |                   |
|                 | Please use the following as your username for the integration: |                   |
|                 | ,3,dD <sub>2</sub> anos, dC                                    | Copy to Clipboard |
|                 | Please paste the following in the integration's options field: |                   |
|                 | 1, 29 wells that we wild be the                                | Copy to Clipboard |
|                 |                                                                |                   |

- Copy the first username entry by pressing 'Copy to Clipboard'
- Return to your Daxtra Search Preferences location and the 'Add Job Board' dialog
- Select 'IndeedAPI (INA) from the Job Board Name list
- Paste your username key into the Username section from where you copied it
- Return to the Indeed page, and Copy the second options entry by pressing 'Copy to Clipboard'
- Return to your Daxtra Search Preferences location and the 'Add Job Board' dialog
- Paster your options key into the Option section from where you copied it

| Job Board Name*<br>IndeedAPI (INA)  |  |  |
|-------------------------------------|--|--|
| Required                            |  |  |
| Username                            |  |  |
| JEWI COLKERC                        |  |  |
| Password                            |  |  |
| Options                             |  |  |
| fd21erazaa, d4721, 0750593510490, b |  |  |

- Finally enter your Indeed account password in the Password section and 'Save'
- The account should be verified, and you should see confirmation that the account has been saved successfuly

Note: Technically the password is not used by the API, but a password must be entered to allow the account to be saved and activated.

# SETTING UP LINKEDIN ACCOUNTS

LinkedIN do not provide 3<sup>rd</sup>-Party Access for searching to vendors across their LinkedIN Products, so Daxtra will try to enforce the user experience that LinkedIN support in their end-user terms. This means that LinkedIN may regularly make updates to enforce their security and terms, and this can adversely affect any integrations Daxtra offers with LinkedIN Products.

Daxtra Search currently supports the standard LinkedIn basic account, LinkedIN Recruiter, and LinkedIN Recruiter Lite only. Support for LinkedIn accounts above requires a **'Daxtra Bridge'** Chrome plugin, that is published in the Chrome Store via direct-link URL below:-

https://chrome.google.com/webstore/detail/daxtra-bridge/hlhpjfigkneoibgjhdihhelnikeddolh

#### Preparing your LinkedIN Account

For first-time setup, we recommend initially performing some pre-requisite actions within your LinkedIN account. The below is based on the LinkedIN basic account, screens and options may differ for other account types.

As LinkedIN implements various security protocols to protect your details we recommend first doing the following :-

• Login to your LinkedIN Account and navigate to the 'Me' icon towards the top right

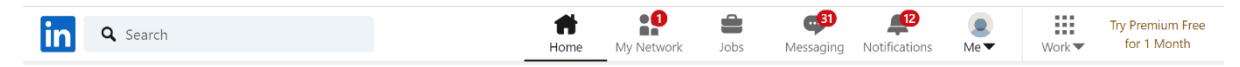

• Then click on 'Settings & Privacy' and then 'Sign in and Security'

|                     | Account preferences                                 | Account access                                                                 |                             |
|---------------------|-----------------------------------------------------|--------------------------------------------------------------------------------|-----------------------------|
|                     | Sign in & security                                  | Settings to help you keep your account secure                                  |                             |
| View Profile        | Account access                                      | Email addresses                                                                | Change                      |
| <b>A</b> .          | Visibility                                          | Add or remove email addresses on your account                                  | 1 email address             |
| Settings & Privacy  | Communications                                      | Phone numbers<br>Add a phone number in case you have trouble signing in        | Change<br>1 phone number    |
| Help                | Data privacy                                        | Change password                                                                | Change                      |
| Language            | Advertising data                                    | Choose a unique password to protect your account                               | Last changet. July 20, 2011 |
| Manage              | Have questions?<br>Visit Help Center <sup>[27</sup> | Where you're signed in<br>See your active sessions, and sign out if you'd like | Change<br>3 active sessions |
| Posts & Activity    |                                                     | Devices that remember your password                                            | Change                      |
| Job Posting Account |                                                     | Review and control the devices that remember your password                     | o device                    |
| Sign Out            |                                                     | Two-step verification<br>Activate this feature for enhanced account security   | <b>Change</b><br>Or         |

• Click to 'Change' When you're signed in – and sign out of any previous/historic sessions other than your current active one

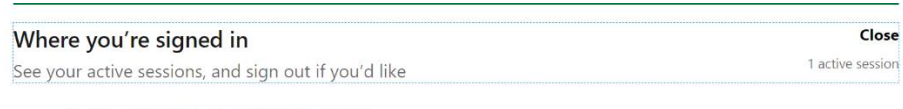

#### You're currently signed in to 1 session.

Here's a list of all the places you're signed into LinkedIn right now. You can see details about each session, sign out of individual sessions, or sign out of everywhere at once. You can also sign out of apps you've authorized with LinkedIn from the **Permitted services** setting.

• Click to 'Change' **Devices that remember your password** – and sign out of any devices that have remembered your password

| Devices that remember your password<br>Review and control the devices that remember your password<br>There are no devices associated with this account. | Close<br>0 devices |
|----------------------------------------------------------------------------------------------------|--------------------|
| <b>Two-step verification</b>                                                                                                    | <b>Change</b>      |
| Activate this feature for enhanced account security                                                                                                    | On                 |

#### Installing the Daxtra Bridge chromium plug-in

#### 1. You can install the Chrome plugin from the below link :-

https://chrome.google.com/webstore/detail/daxtra-bridge/hlhpjfigkneoibgjhdihhelnikeddolh

## 2. You can 'Add to Chrome' from your Google Chrome Browser directly

| Ø daxtra.com                                                         | Add to Chird                            |
|----------------------------------------------------------------------|-----------------------------------------|
| ★★★★ 0 ①   Productivity   594 users                                  |                                         |
| Overview Privacy practices Reviews Sq                                | oport Related                           |
| DaXtra Search Nexus                                                  | Share                                   |
| Watch on Difuilate                                                   |                                         |
| Watch on Totale                                                      | Additional Information                  |
| Watch on Voulate                                                     | Additional Information                  |
| Watch on Studiele Overview Compatible with your device Daxtra Bridge | Additional Information  Website Version |

4.

3. You can 'Get' from your Microsoft Edge Browser directly

| Chrome extensions work in Microsoft Edge<br>Click Get to install                                                                              |                            |         |
|----------------------------------------------------------------------------------------------------|----------------------------|---------|
| a chrome web store                                                                                                    |                            | Sign in |
| Home > Extensions > Daxtra Bridge                                                                                                    |                            |         |
| Daxtra Bridge                                                                                                    | Get                        |         |
| ② diatra.com ★★★★★ ○ ○   Productivity   594 users                                                                                             |                            |         |
| Overview Privacy practices Reviews Support                                                                                                    | Related                    |         |
| DeXtra Search Nexus<br>DeXtra Conch Conc<br>Nexus<br>Wetch on The Wellow                                                                      | A Chara                    |         |
| Overview /                                                                                                    | Additional Information     |         |
| Compatible with your device                                                                                                    | 🕈 Website 🛛 🕕 Report abuse |         |
| Daxtra Bridge 1                                                                                                    | Version<br>1.0.2           |         |
| Daxtra specialises in intelligent recruitment automation, semantic search u and match, and multilingual CV/resume and job parsing. With our A | Updated<br>April 9, 2023   |         |
| You should now see Daxtra Bridge in your li                                                                                                   | ist of Chrome              | install |

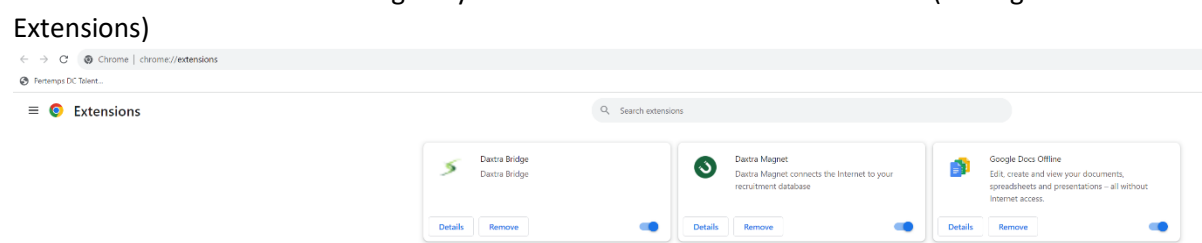

5. You should now see Daxtra Bridge in your list of Edge installed extensions (Manage Extensions).

| Extensions                                     | Personalise your browser with extensions Extensions are simple tools that customise your browser experience and offer you more control Learn more |
|------------------------------------------------|----------------------------------------------------------------------------------------------------|
| C Extensions                                   | Installed automican                                                                                                    |
| Keyboard shortcuts                             | Installed extensions                                                                                                    |
| Get extensions for Microsoft Edge              | From other sources                                                                                                    |
|                                                | Datra Bridge     Detais Remove                                                                                                    |
|                                                | Daxtra Magnet     Daxtra Magnet connects the Internet to your recruitment database     Details Remove                                             |
| Allow extensions from other stores. Learn more | Find new extensions                                                                                                    |
|                                                | Can't find what you're looking for? You can also get extensions from the <u>Chrome Web Store</u> .                                                |
|                                                |                                                                                                    |
|                                                |                                                                                                    |
|                                                |                                                                                                    |
|                                                |                                                                                                    |
|                                                | Page <b>6</b> of <b>11</b>                                                                                                    |

### Setup your LinkedIN account in Daxtra Search

IMPORTANT: Make sure you are already logged into your LinkedIN account, in the same browser session as Daxtra Search before trying to add your LinkedIn account

- From the 'Preferences' Menu navigate to 'Manage Job Board Logins'
- Click the **'Add'** button
- Select the LinkedIN account type you are using via 'Job Board Name' selection
  - LinkedIn Basic Bridge (LBC)
  - LinkedIn Recruiter Lite Bridge (LRL)
  - LinkedIn Recruiter Bridge (LRS)

| Add                             |  |
|---------------------------------|--|
| – Job Board Name* –             |  |
| CareerBuilder (CAB)             |  |
| CV-Library Teaser (CVT)         |  |
| CV-Library (CVX)                |  |
| Dice (DCE)                      |  |
| IndeedAPI (INA)                 |  |
| Jobsite (JBT)                   |  |
| Jobserve XML (JSN)              |  |
| LinkedIn Basic Bridge (LBC)     |  |
| LinkedIn Recruiter Bridge (LRS) |  |
| Resume Library (RLX)            |  |
| Xing (XNG)                      |  |

- Enter your LinkedIN username/email under 'Username'
- Enter your LinkedIN password under 'Password'
- The account should be verified, and you should see confirmation that the account has been saved successfuly
- Note: Technically the password is not used, but a password must be entered to allow the account to be saved and activated.

# SETTING UP XING ACCOUNTS

#### To add Xing – standard free or paid account

Note: the free Xing account has very limited searching capabilities, using the paid services increases the functionality but it still only supports limited keyword searches (not Boolean)

As Xing implements various security protocols to protect your details we recommend first doing the following :-

• Login to your Xing Account and navigate to the 'Profile/User' icon towards the top right

| XING <mark>*</mark> | Q Enter a name or keyword                                                                                 |                                                                         | Notifications                                                              |                                          |                                          |  |  |  |
|---------------------|----------------------------------------------------------------------------------------------------|-------------------------------------------------------------------------|----------------------------------------------------------------------------|------------------------------------------|------------------------------------------|--|--|--|
| •                   | Navigate through                                                                                          | the setting to <b>A</b>                                                 | ctive Logins                                                               |                                          |                                          |  |  |  |
| You                 | r settings                                                                                                |                                                                         |                                                                            |                                          |                                          |  |  |  |
| Q                   | Enter your search term(s) here.                                                                           |                                                                         |                                                                            |                                          |                                          |  |  |  |
|                     |                                                                                                    | Active log                                                              | ins                                                                        |                                          | $\rightarrow$                            |  |  |  |
| 4                   | Member account →<br>Login details, Personal settings                                                      | 3 active logi                                                           | ns                                                                         |                                          |                                          |  |  |  |
| •                   | Click to 'logout' <b>A</b><br>your current activ<br>You should no be<br>Password – (Optic<br>Click 'Save' | <b>ctive logins</b> – an<br>e one<br>able to go back<br>ons and Max Dov | d sign out of any previ<br>to Daxtra Search Prefe<br>wnloads should be bla | ous/historic se<br>rences and adc<br>nk) | ssions other than<br>I your Username and |  |  |  |
|                     | Manage Job Board Logins 🐱                                                                                 |                                                                         |                                                                            |                                          |                                          |  |  |  |
|                     |                                                                                                    | Job Board Name:                                                         | Xing ~                                                                     |                                          |                                          |  |  |  |
|                     |                                                                                                    | Username:                                                               | user@company.com                                                           |                                          |                                          |  |  |  |
|                     |                                                                                                    | Password:                                                               |                                                                            | 0                                        |                                          |  |  |  |

Options: Max Downloads / Day: Save Cancel

• Your Xing account logins are now saved in Daxtra Search

| Gen | eral     | Watchdogs  | Smart Match | Competitor Companies | Manage Job Board Logins | _       |                     |       |         |   |   |
|-----|----------|------------|-------------|----------------------|-------------------------|---------|---------------------|-------|---------|---|---|
|     | Name     |            |             | Username             |                         | Options | Max Downloads / Day | Notes | Actions |   |   |
|     | LinkedIn | n Basic II |             | user@company.com     |                         | n/a     |                     |       | 0       | ý | Û |
|     | Xing     |            |             | user@company.com     |                         | n/a     |                     |       |         | ý | Ū |
|     |          |            |             |                      |                         |         |                     |       |         |   |   |

You can now return to the Search Page in Daxtra Search by clicking the 'search icon' in the top left and selecting 'New Search'

# SEARCHING EXTERNAL NETWORKS

The search query page will now show a list of available sources to search over. Your Local Database will be 'On' by default

- Clicking the **'switch icon'** by a source will enable searching of that external network
- Clicking the 'All Job Boards' icon will enable/disable all external sources in one go

| ≶ WebServices € := All Job Boards ۞ := | 🔷 CA-Library Tesser 🔿 🗄 🚺 Dice 🔿 🔚 👔 InfoedUPI 💿 🔠 🍺 Jabbserve Xitt. 🔿 | i 🚍 🛑 Jebuite 🗇 i 🗮 📗 Einkedin Basic Bridge 🔺 📗 🖬 Linkedin Recruiter Bridge 🔺 | ♦ Bosume Library ③ i⊟ | •   |  |  |  |  |  |
|----------------------------------------|------------------------------------------------------------------------|-------------------------------------------------------------------------------|-----------------------|-----|--|--|--|--|--|
| First Name                             |                                                                        | Last Name                                                                     |                       |     |  |  |  |  |  |
| Consultant                             |                                                                        | Created Date                                                                  | Created Date          | ∎ ⊗ |  |  |  |  |  |
| Updated Date                           | Updated Date                                                           | Title                                                                         |                       |     |  |  |  |  |  |
| Employer                               |                                                                        | Utili relocate                                                                |                       |     |  |  |  |  |  |
| Source                                 |                                                                        |                                                                               |                       |     |  |  |  |  |  |
| Q зал зихони                           |                                                                        |                                                                               |                       |     |  |  |  |  |  |
|                                        |                                                                        |                                                                               |                       |     |  |  |  |  |  |

- Compose your query in the search form, and click 'Start Searching'
- You will be shown the progress of the search against each source
- The search should then complete successfully

| 5                 | WabSardoes           | <ul> <li>Encoded Conditions</li> </ul>                 |                                             |
|-------------------|----------------------|--------------------------------------------------------|---------------------------------------------|
| *                 | CV-Library Nesser    | V Executed 75 candidates from 1 results page           |                                             |
| •                 | Linicella Real Risky | C Reparted south or units                              |                                             |
|                   |                      | AL WebSenrices CP4.brary Tesser LinitedIn Basic Bridge |                                             |
| Sort by: Source - |                      | 144                                                    | SHORTLIST AFPLYTO VACANCY COMPAGE 🗮 More (0 |

# NAVIGATING EXTERNAL NETWORKS

- Results from multiple sources are presented in Tabs
- First the 'All' Tab interleaves the results
- No.1 from source1, followed by No.1 from source2, followed by No.1 from source3, followed by No.2 from source1, followed by No.2 from source3 etc
- This is because unlike the Local Database search the 3<sup>rd</sup>-party search engine is searching and ranking its own results.
- Otherwise, results from each source can be viewed by clicking the relevant tab at the top of the results screen

|                                                                                                    |                                                                                                    | You searched for "account manager"                                                                                                    | C                                                                              |                                                                       |            |               |               |                 |       |  |  |
|----------------------------------------------------------------------------------------------------|----------------------------------------------------------------------------------------------------|----------------------------------------------------------------------------------------------------|--------------------------------------------------------------------------------|-----------------------------------------------------------------------|------------|---------------|---------------|-----------------|-------|--|--|
|                                                                                                    |                                                                                                    | All WebServices LinkedIn Basic II                                                                                                    | Xing                                                                           |                                                                       |            |               |               |                 |       |  |  |
| Sort by: Rank 🗸 Asc 🗸                                                                                                    | 144 44                                                                                                    | 1-20 🗸 of1000 🇰                                                                                                    |                                                                                | Shortlist Apply To Va                                                 | cancy      | Compa         | • :=          | More            | ~     |  |  |
| 🗆 🎸 Multerg (F.J. tal 🖄 🗮 🗮 🗮 🗮                                                                                                    |                                                                                                    |                                                                                                    |                                                                                | Ļ                                                                     | <          |               |               |                 |       |  |  |
| Source<br>WebServices                                                                                                    | Updated<br>02-09-2020                                                                                                    | Title<br>Major <b>Account Manager</b> / Major <b>Account Manager</b>                                                                    | Location<br>US, Phoenix, 85044                                                 | Rank<br>1 of 6174                                                     |            |               |               |                 |       |  |  |
| Top skills: Telecommunications, Account Management,<br>Employments: Major Account Manager / Major Account                                                                                                    | Sales, eCommerce, Account Management, Sales, Microsoft Cert<br>t Manager at XO Communications (12 years 3 months), Branch M | ification, MPLS (MultiProtocol Label Switching), Communications,<br>anager / Sr. Loan Analyst at V Line Mortgage (2 years 6 months), Si | Broadband, industry-social-services-forc                                       | ces, selling telecommunications<br>years 1 months), Business Developm | ent Manag  | er at Jeffers | n Wells Inter | national (1 yea | ars 8 |  |  |
| months)<br>as a Major Account Manager/Major Account Manager at                                                                                                    | XO Communications. Major Account Manager / Major J                                                                          | as a Major Account                                                                                                    | Manager/Major Account Manager at XO                                            | Communications.                                                       |            |               |               |                 |       |  |  |
| ⊡ 📊 P⊢⊾∾ຸ <sup>ຈມ</sup> / 🗗                                                                                                    |                                                                                                    |                                                                                                    |                                                                                | Ļ                                                                     | <          |               | 6 8           | ÷.,             |       |  |  |
| Source<br>Linkedin Basic II                                                                                                    | Updated                                                                                                    | Title<br>Account Manager at Onecom                                                                                                    | Location                                                                       | Rank<br>1 of 80                                                       |            |               |               |                 |       |  |  |
| Linkedin profile                                                                                                    | nager at Onecom Distance: 2nd                                                                                               |                                                                                                    |                                                                                |                                                                       |            |               |               |                 |       |  |  |
| 🗆 🏹 R 🖉 (Ç. 19. 11                                                                                                    |                                                                                                    |                                                                                                    |                                                                                | ÷                                                                     | <          |               | í i           | <b>*</b>        |       |  |  |
| Source<br>Xing                                                                                                    | Updated                                                                                                    | Title<br>Account Manager                                                                                                    | Location<br>London, United Kingdom                                             | Rank<br>1 of 80                                                       |            |               |               |                 |       |  |  |
| Location: London, United Kingdom Job Type: Er                                                                                                    | mployee Recent Employer: Daxtra Technologies                                                                                | Current job title: Account Manager   Xing profile                                                                                       |                                                                                |                                                                       |            |               |               |                 |       |  |  |
| 🗆 🎸 Tolivari kildir di 🖄 ★ ★ ★                                                                                                    |                                                                                                    |                                                                                                    |                                                                                | ⊥                                                                     | <          |               |               |                 |       |  |  |
| Source<br>WebServices                                                                                                    | Updated<br>03-09-2020                                                                                                    | Title<br>Account Manager / Account Manager                                                                                              | Location<br>UK, Waterlooville, PO75UP                                          | Rank<br>2 of 6174                                                     |            |               |               |                 |       |  |  |
| Top skills industry-tales, Account Management, Negotiation Skills, Salesfores.com, Webdad Limited, Driving Licence, Bachelors Degree 7, Bachelors Degree Business Management, information Technology, Pricing, Social Media, Account Management, A Levels/Grades 7, A Levels 7, A Levels Completed, G.C.S.E.s.7, G.C.S.E.s.7, |                                                                                                    |                                                                                                    |                                                                                |                                                                       |            |               |               |                 |       |  |  |
| Employments: Account Manager / Account Manager at<br>employed as an Account Manager/Account Manager at                                                                                                    | : Webdadi Limited (3 years 8 months), Internal Software Trainer a<br>Webdadi Limited. Account Manager / Account Manage      | Department of Corrections (2 years 2 months), Sportingbet Bookr<br><b>r2020</b> -09-03 03:41:06 employed as an <b>Account Manager</b> / | naker / Sports Bookmaker at Sportingbet<br>Account Manager at Webdadi Limited. | (3 years 2 months), Relationship Man                                  | ager at Ro | yal Bank of S | otland (4 ye  | ars 2 months)   |       |  |  |
| 🗆 🔚 Geruer Ty 🖻                                                                                                    |                                                                                                    |                                                                                                    |                                                                                |                                                                       | <          |               | 2             | •               |       |  |  |
| Source<br>LinkedIn Basic II                                                                                                    | Updated                                                                                                    | Title<br>Account Manager at Soficat plc                                                                                                 | Location                                                                       | Rank<br>2 of 80                                                       |            |               |               |                 |       |  |  |
| realization and the state of the state of th | and a summer                                                                                                    |                                                                                                    |                                                                                |                                                                       |            |               |               |                 |       |  |  |

- For local CRM/ATS and the majority of Job-Boards clicking on the Name from results will display a Candidate Preview of the Candidate CV/Resume Profile.
- However, unlike common job-boards, due to restrictions on many External Networks, such as LinkedIN, Xing and Indeed the candidate data can only be viewed inside their own web-application
- In the scenarios below for LinkedIN and Xing we will show only the information available on the candidate's public profile, and provide a link to open their full profile, provided your account has access to view them.

| < Prev      | vious Candidate Next Candidate 🔪 🛛 🔅                                                                                                 | SAVED SEA            | LOADING PROGRESS VACANO                                                                                                    | IES LOND ADMIN LOGOUT                                                                                                    | ±< % ≅ ≅ ≈ ₀ <sup>∞</sup> ⊗                                             |
|-------------|----------------------------------------------------------------------------------------------------|----------------------|----------------------------------------------------------------------------------------------------|----------------------------------------------------------------------------------------------------|-------------------------------------------------------------------------|
|             |                                                                                                    |                      |                                                                                                    | filetaria 21 gr                                                                                                    | Select for Shortlist 🗔                                                  |
|             | InkedIn no longer permits the display of candidate profiles from within this application. Please click on 'Full Profile' to open the | inked in.            | LinkedIn profile                                                                                                    |                                                                                                    |                                                                         |
| C (         | andidate's profile on LinkedIn in a new tab or window.                                                                               |                      | Preferred Job Title: Account Manager at One                                                                                                    | m                                                                                                    |                                                                         |
| s           | support for downloading LinkedIn profiles in PDF format from within this application has also been removed.                          |                      | Distance: 2nd                                                                                                    |                                                                                                    |                                                                         |
| If          | f not logged into LinkedIn, you will be redirected to a login page before you can view the profile.                                  |                      |                                                                                                    |                                                                                                    |                                                                         |
|             |                                                                                                    |                      | I                                                                                                    |                                                                                                    | I                                                                       |
| & Pres      |                                                                                                    |                      |                                                                                                    |                                                                                                    |                                                                         |
|             | vious Candidate Next Candidate 🔪 👘 👘                                                                                                 |                      | ANTHES DISTRIBUTION OF ADDRESS DOCTOR                                                                                                    | Piece LANN ANNUE ERMANT                                                                                                    | 🕹 🕻 🕯 🗳 🖆 🖄 🐇 🕹 🕹                                                       |
|             | vious Candidate Next Candidate 🔪 💦 🔛                                                                                                 | SAVED SE             | ARCHES LOADING PROGRESS VACAN                                                                                                    | CIES EQAD ADMIN EQUDUT                                                                                                    | よ < 物 図 箇 歯 ぷ <sub>の</sub> C <sub>心</sub> (※)<br>Select for Shortlist □ |
|             | vious Candidate Next Candidate >                                                                                                    | SAVED SE             | INCHES LOTO NO PROSPESS VICAN                                                                                                    | сиз цахо лонин цаарын на<br>Тур Табарын не т                                                                                                    | 노 🧲 🍥 🖄 🗎 💼 🏔 ू 다 🛞<br>Select for Shortlist 🗆                           |
|             | vivus Candidate Next Candidate > :=                                                                                                  |                      | Location: London, United Kingdom                                                                                                    | CUS LOAD ADMIN LOODUT                                                                                                    | 土 🧲 🧐 🖄 💼 🐥 🛛 🖒 🕑                                                       |
| >           | vious Candidate Next Candidate > ;;;;                                                                                                | 20010-28             | Location: London, United Kingdom<br>Job Type: Employee                                                                                             | $r_{j} + r_{A} \frac{r_{j}}{r_{j}} + r_{A} \frac{r_{j}}{r_{j}$ | ن ج ای او او او او او او او او او او او او او                           |
| >           | Visus Candidate Next Candidate >                                                                                                    | te's profile on Xing | Location: London, United Kingdom<br>Job Type: Employee<br>Recent Employer: Daxita Technologies                                                     | To Talapsie -                                                                                                    | よくる C 日 国 本、C 、O                                                        |
| X           | Wass Candidate Next Candidate >                                                                                                    | te's profile on Xing | Location: London, United Kingdom<br>Job Type: Employee<br>Recent Employee: Davita Technologies<br>Current Job UII: Account Nanager                 | tin tatayo wara                                                                                                    | よ 📢 🧐 🕲 米、 (ビ 🔍 )<br>Select for Shortlint 🗎                             |
| X<br>R<br>H | Wass Candidate Next Candidate >                                                                                                    | te's profile on Xing | Lecation: London, United Xingdom<br>Job Type: Employee<br>Recent Consloyer: Dartia Technologies<br>Current job Uite Account Hanger<br>Xing positie | to the second                                                                                                    | 날 🤇 🧐 🕲 米, 이상 (오)<br>Select for Shortlist 🗍                             |

- If you have not logged onto the web-applications for the external sources recently you may be prompted to login again to view the candidate in a new browser tab
- Otherwise, you can click to view the profile using the external web hyperlinks provided within the original results snippets, to avoid wasting time with 2 clicks instead of 1
- Finally, where possible, we try to provide similar filters on the search query page, as provided for by the external sources
- When the sources are enabled for searching they can be found underneath the search query box on the main page. Each source will have its own tab where you can select or input any desired filters unique to that source required for the search

• Where possible, where filters are common across multiple sources, any entry made in the 'All Job Boards' tab will try to automatically set the same field on all external source tabs as well, to avoid setting the same value more than once across many tabs.

| .≠ www | ierrices 🜑 💷 🛛 All Joh Bowels 🜑 🖽 | 🕭 Cê Library Tassar 💽 💠 | 🖸 Dies 🜑 💠 🔰 1 | IndeedaR 💽 💷 | 🏓 Jakarrya Xill 🌑 📰 | 😑 Johalta 💽 🗐 | 🔝 Linkedin Basic Bridge 🌑 💠 | Linkedin Recruiter | artige 💽 📰    | 🌲 Resume Library 🌑 💠 | 🖌 Mag 🜑 💷 |  |  |  |   |
|--------|-----------------------------------|-------------------------|----------------|--------------|---------------------|---------------|-----------------------------|--------------------|---------------|----------------------|-----------|--|--|--|---|
| Educ   | ation                             |                         |                |              |                     |               |                             | Lar                | guages        |                      |           |  |  |  |   |
|        | Stauke<br>My                      |                         |                |              |                     |               |                             | - 1                | Languages     |                      |           |  |  |  | - |
| Local  | ion                               |                         |                |              |                     |               |                             | Ind                | ustry         |                      |           |  |  |  |   |
|        | United Kingtom                    |                         |                |              |                     |               |                             | -                  | Helony<br>All |                      |           |  |  |  | × |
|        |                                   |                         |                |              |                     |               |                             | -<br>Jol           | Туре          |                      |           |  |  |  |   |
| Salar  | y .                               |                         |                |              |                     |               |                             |                    | Job Type      |                      |           |  |  |  |   |
|        | Annual                            |                         |                |              |                     |               |                             | Cat                | egory         |                      |           |  |  |  |   |
|        | GBP                               |                         |                |              |                     |               |                             |                    | Cologory      |                      |           |  |  |  | • |
|        | Min                               |                         |                |              |                     |               |                             | Las                | t Updated     |                      |           |  |  |  |   |
|        | Max                               |                         |                |              |                     |               |                             |                    | Last Updated  |                      |           |  |  |  | - |
| Othe   |                                   |                         |                |              |                     |               |                             |                    |               |                      |           |  |  |  |   |
|        | - NECOLO.<br>50                   |                         |                |              |                     |               |                             |                    |               |                      |           |  |  |  |   |
| Poste  | ode                               |                         |                |              |                     |               |                             |                    |               |                      |           |  |  |  |   |
|        |                                   |                         |                |              |                     |               |                             |                    |               |                      |           |  |  |  |   |
|        | 10 miles                          |                         |                |              |                     |               |                             | •                  |               |                      |           |  |  |  |   |
|        | United Kergham                    |                         |                |              |                     |               |                             | •                  |               |                      |           |  |  |  |   |
|        |                                   |                         |                |              |                     |               |                             | Q start search     | 145           |                      |           |  |  |  |   |

Note: Due to the advanced nature and tools of Daxtra Search's native capability over your local database candidate data, performing a multi-search across external sources at the same time, may hit limitations, especially where the 'Nexus' engine has been used to generate the query. It may be that some sources that have limited search such as Xing may need to be searched separately with limited typed keyword queries instead